# Appendix 8: Replace Flannel w/ Calico¶

This appendix will walk through the steps to replace Flannel with Calico.

Expected time to complete: **15 minutes** 

Via RDP connect to the UDF lab "jumpbox" host.

### Note

Username and password are: ubuntu/ubuntu

On the jumphost open a terminal and start an SSH session with kube-master1.

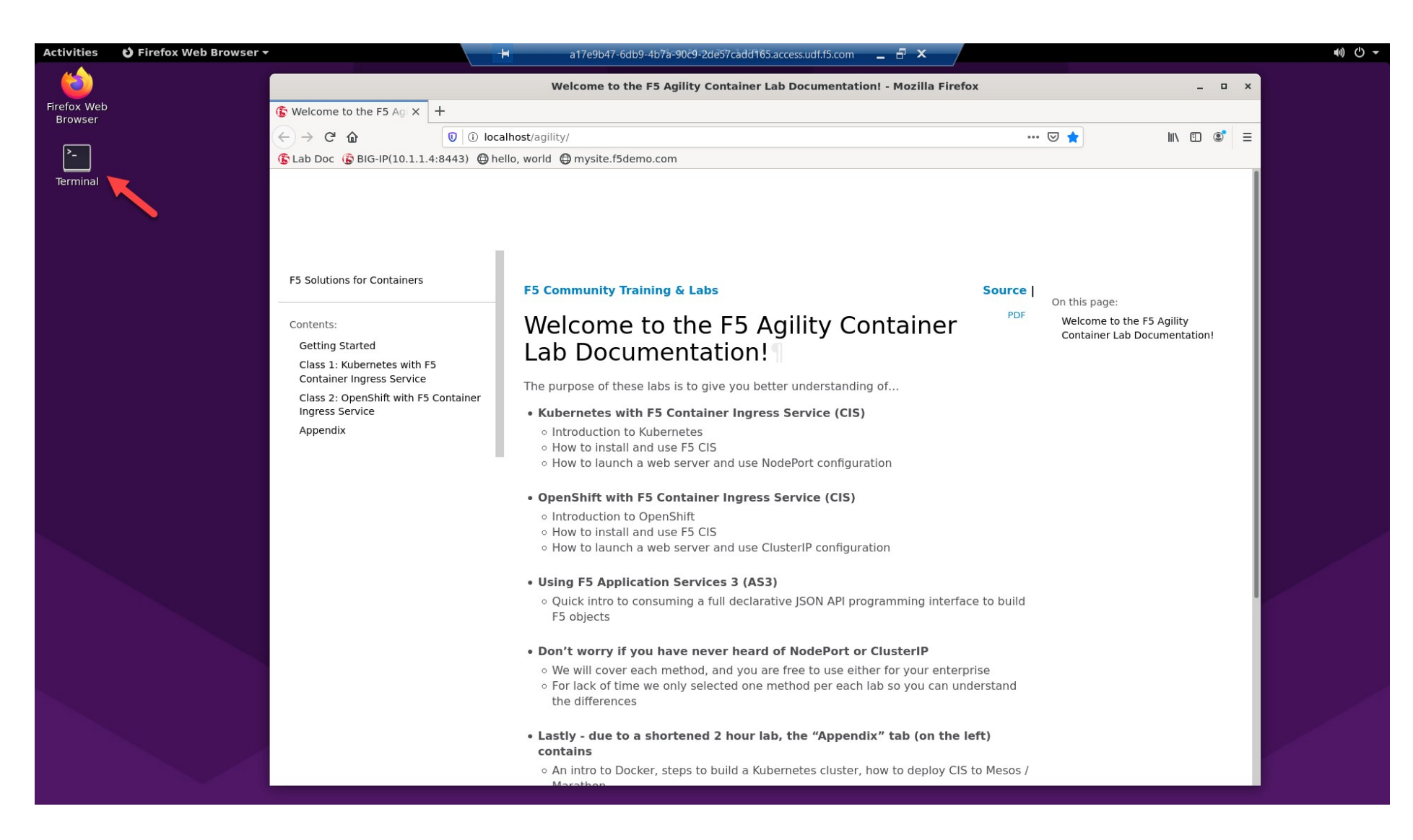

# If directed to, accept the authenticity of the host by typing "yes" and hitting Enter to continue.

ssh kube-master1

#### ubuntu@jumpbox:~/agilitydocs\$ ssh kube-master1

The authenticity of host 'kube-masterl (10.1.1.7)' can't be established. ECDSA key fingerprint is SHA256:AtOgu+toPPWC+1jB0xetQwZh5QipPspRZnabKwYubL0. Are you sure you want to continue connecting (yes/no/[fingerprint])? yes Warning: Permanently added 'kube-master1,10.1.1.7' (ECDSA) to the list of known hosts. Welcome to Ubuntu 18.04.3 LTS (GNU/Linux 4.15.0-1058-aws x86 64)

#### Remove Flannel¶

1. Show running Flannel pods

kubectl get pods -n kube-system

| ubuntu@kube-master1:~/agilitydocs/docs | /class1/ | kubernetes | kubectl  | get pods | - n | kube-sy | stem |
|----------------------------------------|----------|------------|----------|----------|-----|---------|------|
| NAME                                   | READY    | STATUS     | RESTARTS | AGE      |     |         |      |
| coredns-6955765f44-tgk46               | 1/1      | Running    | 17       | 198d     |     |         |      |
| coredns-6955765f44-wbjkf               | 1/1      | Running    | 17       | 198d     |     |         |      |
| etcd-kube-master1                      | 1/1      | Running    | 1        | 105m     |     |         |      |
| kube-apiserver-kube-master1            | 1/1      | Running    | 1        | 105m     |     |         |      |
| kube-controller-manager-kube-master1   | 1/1      | Runnina    | 1        | 105m     |     |         |      |
| kube-flannel-ds-amd64-9zq65            | 1/1      | Running    | 31       | 198d     |     |         |      |
| kube-flannel-ds-amd64-q7mvf            | 1/1      | Running    | 31       | 198d     |     |         |      |
| kube-flannel-ds-amd64-wpr27            | 1/1      | Running    | 22       | 198d     |     |         |      |
| kube-proxy-68zgk                       | 1/1      | Running    | 16       | 198d     |     |         |      |
| kube-proxy-n8hcc                       | 1/1      | Running    | 17       | 198d     |     |         |      |
| kube-proxy-wrt98                       | 1/1      | Running    | 16       | 198d     |     |         |      |
| kube-scheduler-kube-master1            | 1/1      | Running    | 1        | 105m     |     |         |      |
| ubuntu@kube-master1:~/agilitydocs/docs | /class1/ | kubernetes | 5        |          |     |         |      |

#### 2. Remove Flannel

kubectl delete -f https://raw.githubusercontent.com/coreos/flannel/master/Documentation/kube-flannel.yml

3. Validate Flannel pods are removed. (Run previous kubectl command)

kubectl get pods -n kube-system

| ubuntu@kube-master1:~/agilitydocs/docs/ | /class1/l | kubernetes\$ | kubectl get | pods -n | kube-system |
|-----------------------------------------|-----------|--------------|-------------|---------|-------------|
| NAME                                    | READY     | STATUS       | RESTARTS    | AGE     |             |
| coredns-6955765f44-tgk46                | 1/1       | Running      | 17          | 198d    |             |
| coredns-6955765f44-wbjkf                | 1/1       | Running      | 17          | 198d    |             |
| etcd-kube-master1                       | 1/1       | Running      | 1           | 111m    |             |
| kube-apiserver-kube-master1             | 1/1       | Running      | 1           | 111m    |             |
| kube-controller-manager-kube-master1    | 1/1       | Running      | 1           | 110m    |             |
| kube-flannel-ds-amd64-9zq65             | 1/1       | Terminating  | 31          | 198d    |             |
| kube-flannel-ds-amd64-q7mvf             | 1/1       | Terminating  | <b>j</b> 31 | 198d    |             |
| kube-flannel-ds-amd64-wpr27             | 1/1       | Terminating  | <b>j</b> 22 | 198d    |             |
| kube-proxy-68zgk                        | 1/1       | Running      | 16          | 198d    |             |
| kube-proxy-n8hcc                        | 1/1       | Running      | 17          | 198d    |             |
| kube-proxy-wrt98                        | 1/1       | Running      | 16          | 198d    |             |
| kube-scheduler-kube-master1             | 1/1       | Running      | 1           | 111m    |             |

## O Note

Run this command several times until you no longer see the "kube-flannel" pods.

### 4. Cleanup CIS deployment file.

# ONOTE

This step can be skipped but several errors will appear in the CIS pod log.

vim ~/agilitydocs/docs/class1/kubernetes/cluster-deployment.yaml

Remove "-flannel-name=k8s-tunnel" from the bottom of the file. Be sure to remove the "," on the line above the removed the line.

After editing the file should look like the following:

```
apiVersion: apps/v1
kind: Deployment
metadata:
  name: k8s-bigip-ctlr
  namespace: kube-system
spec:
  replicas: 1
  selector:
    matchLabels:
      app: k8s-bigip-ctlr
  template:
    metadata:
      name: k8s-bigip-ctlr
      labels:
        app: k8s-bigip-ctlr
    spec:
      serviceAccountName: k8s-bigip-ctlr
      containers:
        - name: k8s-bigip-ctlr
          image: "f5networks/k8s-bigip-ctlr:latest"
          imagePullPolicy: IfNotPresent
          env:
            - name: BIGIP USERNAME
              valueFrom:
                secretKeyRef:
                  name: bigip-login
                  key: username
            - name: BIGIP PASSWORD
              valueFrom:
                secretKeyRef:
                  name: bigip-login
                  key: password
          command: ["/app/bin/k8s-bigip-ctlr"]
          args: [
            "--bigip-username=$(BIGIP USERNAME)",
            "--bigip-password=$(BIGIP PASSWORD)",
            "--bigip-url=https://10.1.1.4:8443",
            "--insecure=true",
            "--bigip-partition=kubernetes"
```

Install Calico¶

1. Change local directory to the lab calico dir.

```
cd ~/agilitydocs/docs/class1/kubernetes/calico
```

2. Download calico manifest

curl https://docs.projectcalico.org/manifests/calico.yaml -0

3. Modify the manifest with proper POD CIDR

### Important

This lab was built with Flannel and the default POD CIDR of 10.244.0.0/16. The calico.yaml manifest uses 192.168.0.0/16 so has to be adjusted.

vim calico.yaml

# Note

If unfamiliar with VI the instructor will walk you through the commands.

Find the "CALICO\_\_IPV4POOL\_CIDR variable and uncomment the two lines as shown below. Replacing "192.168.0.0/16" with "10.244.0.0/16"

| Ð | ubuntu@kube-master1: ~/agilitydocs/docs/class1/kubernetes/calico                                                                                                    |
|---|----------------------------------------------------------------------------------------------------|
|   | <pre># The default IPv4 pool to create on startup if none exists. Pod IPs will be # chosen from this range. Changing this value after installation will have # no effect. This should fall within `cluster-cidr` name: CALICO_IPV4POOL_CIDR value: "10.244.0.0/16" # Disable file logging so `kubectl logs` works name: CALICO_DISABLE_ETLE_LOGGING</pre> |
|   | value: "true"                                                                                                    |
|   | <pre># Set Felix endpoint to host default action to ACCEPT.</pre>                                                                                                    |
|   | value: "ACCEPT"                                                                                                    |
|   | # Disable IPv6 on Kubernetes.                                                                                                    |
|   | - name: FELIX_IPV6SUPPORT                                                                                                    |
|   | value: "false"                                                                                                    |
|   | # SET FELIX LOGGING TO "INTO"                                                                                                    |
|   | value: "info"                                                                                                    |
|   | - name: FELIX HEALTHENABLED                                                                                                    |
|   | value: "true"                                                                                                    |
|   | securityContext:                                                                                                    |
|   | privileged: true                                                                                                    |
|   | resources:                                                                                                    |
|   | requests:                                                                                                    |
|   | Cpu: 200M                                                                                                    |
|   | exec.                                                                                                    |
|   | command:                                                                                                    |
|   | - /bin/calico-node                                                                                                    |
|   | felix-live                                                                                                    |
|   | bird-live                                                                                                    |
|   | periodSeconds: 10                                                                                                    |
|   | initialDelaySeconds: 10                                                                                                    |
|   | failureThreshold: 6                                                                                                    |
|   | readinessProbe <mark>:</mark>                                                                                                    |
|   | exec:                                                                                                    |
|   | command:                                                                                                    |

4. Start Calico on the cluster

kubectl apply -f calico.yaml

### 5. Validate Calico pods are installed and running

kubectl get pods -n kube-system

| ubuntu@kube-master1:~/agilitydocs/docs/cla | ss1/kube | rnetes/cali | ico\$ kubect | l get | pods | -n k | ube-s | ystem |
|--------------------------------------------|----------|-------------|--------------|-------|------|------|-------|-------|
| NAME                                       | READY    | STATUS      | RESTARTS     | AGE   |      |      |       |       |
| calico-kube-controllers-59d85c5c84-mj8x4   | 1/1      | Running     | 0            | 107s  |      |      |       |       |
| calico-node-8c96x                          | 1/1      | Running     | 0            | 107s  |      |      |       |       |
| calico-node-gnrt4                          | 1/1      | Running     | 0            | 107s  |      |      |       |       |
| calico-node-hhqlc                          | 1/1      | Running     | 0            | 107s  |      |      |       |       |
| coredns-6955765f44-tgk46                   | 1/1      | Running     | 17           | 198d  |      |      |       |       |
| coredns-6955765f44-wbjkf                   | 1/1      | Running     | 17           | 198d  |      |      |       |       |
| etcd-kube-master1                          | 1/1      | Running     | 1            | 129m  |      |      |       |       |
| kube-apiserver-kube-master1                | 1/1      | Running     | 1            | 129m  |      |      |       |       |
| kube-controller-manager-kube-master1       | 1/1      | Running     | 1            | 129m  |      |      |       |       |
| kube-proxy-68zgk                           | 1/1      | Running     | 16           | 198d  |      |      |       |       |
| kube-proxy-n8hcc                           | 1/1      | Running     | 17           | 198d  |      |      |       |       |
| kube-proxy-wrt98                           | 1/1      | Running     | 16           | 198d  |      |      |       |       |
| kube-scheduler-kube-master1                | 1/1      | Running     | 1            | 129m  |      |      |       |       |
| ubuntu@kube-master1:~/agilitydocs/docs/cla | ss1/kube | rnetes/cali | ico\$        |       |      |      |       |       |

#### Install calicoctl¶

1. Retrieve the calicoctl binary

curl -0 -L https://github.com/projectcalico/calicoctl/releases/download/v3.15.1/calicoctl

chmod +x calicoctl

```
sudo mv calicoctl /usr/local/bin
```

2. Copy the the calicoctl.cfg file to /etc/calico/

```
1 apiVersion: projectcalico.org/v3
2 kind: CalicoAPIConfig
3 metadata:
```

4 spec:

- 5 datastoreType: "kubernetes"
- 6 kubeconfig: "/home/ubuntu/.kube/config"

```
sudo mkdir /etc/calico
```

```
sudo cp calicoctl.cfg /etc/calico/
```

3. Verify calicoctl is properly set up

calicoctl get nodes

ubuntu@kube-master1:~/agilitydocs/docs/class1/kubernetes\$ calicoctl get nodes
NAME
kube-master1
kube-node1
kube-node2
ubuntu@kube-master1:~/agilitydocs/docs/class1/kubernetes\$

#### 4. Set up the Calico BGP config

```
1 apiVersion: projectcalico.org/v3
```

```
2 kind: BGPConfiguration
```

3 metadata:

```
4 name: default
```

5 spec:

- 6 logSeverityScreen: Info
- 7 nodeToNodeMeshEnabled: true
- 8 **asNumber:** 64512

```
calicoctl create -f caliconf.yaml
```

5. Set up the BIG-IP BGP peer

```
1 apiVersion: projectcalico.org/v3
2 kind: BGPPeer
3 metadata:
4  name: bgppeer-global-bigip1
5 spec:
6  peerIP: 10.1.1.4
7  asNumber: 64512
```

calicoctl create -f calipeer.yaml

6. Verify setup

calicoctl get bgpPeer

7. Change dir back to working lab directory

# ONOTE

The necessary kubernetes lab files can be found in this directory.

cd ..

# or

```
cd ~/agilitydocs/docs/class1/kubernetes/
```

Confgure BIG-IP for Calico¶

Open firefox and connect to bigip1 management console. For your convenience there's a shortcut on the firefox toolbar.

### O Note

Username and password are: admin/admin

1. Enable BGP on route domain 0

- a. Connect to the BIG-IP GUI and go to Network > Route Domains
- b. Click on "0" to open route domain 0
- c. Under Dynamic Routing Protocols, move "BGP" from Available to Enabled
- d. Click Update

| 🚯 Getting Started 🛛 🗙 🚯                                             | BIG-IP® - ip-10-1-1-4.UX                          | +                                     |  |  |  |  |
|---------------------------------------------------------------------|---------------------------------------------------|---------------------------------------|--|--|--|--|
| ← → C û                                                             |                                                   |                                       |  |  |  |  |
| 🚯 Lab Doc 🚯 BIG-IP(10.1.1.4:8                                       | 8443) 🕀 hello, world 🕀 m                          | ysite.f5demo.com                      |  |  |  |  |
| Hostname ip-10-1-1-4.us-west-2.compute.inter<br>IP Address 10.1.1.4 | rnal Date Jul 20, 2020 U<br>Time 10:48 AM (PDT) R | ser <b>admin</b><br>ole Administrator |  |  |  |  |
| ONLINE (ACTIVE) Standalone                                          |                                                   |                                       |  |  |  |  |
| Main Help About                                                     | Network » Route Domains »                         | 0                                     |  |  |  |  |
| Statistics                                                          | 🔅 👻 Properties                                    |                                       |  |  |  |  |
| iApps                                                               | General Properties                                |                                       |  |  |  |  |
| S DNS                                                               | Name                                              | 0                                     |  |  |  |  |
|                                                                     | Partition / Path                                  | Common                                |  |  |  |  |
| Local traine                                                        | ID                                                | 0                                     |  |  |  |  |
| Acceleration                                                        | Description                                       |                                       |  |  |  |  |
| Device Management                                                   | Configuration                                     |                                       |  |  |  |  |
|                                                                     | Strict Isolation                                  | Enabled                               |  |  |  |  |
| Shared Objects                                                      | Parent Name                                       | None -                                |  |  |  |  |
| Retwork                                                             |                                                   | Members: Available:                   |  |  |  |  |
| Interfaces                                                          |                                                   | /Common                               |  |  |  |  |
| Routes (+)                                                          | VLANs                                             | internal                              |  |  |  |  |
| Self IPs (+)                                                        |                                                   | socks-tunner >>                       |  |  |  |  |
| Packet Filters                                                      |                                                   | Enabled: Available:                   |  |  |  |  |
| Quick Configuration                                                 |                                                   | BGP BFD IS IS                         |  |  |  |  |

| Service Policies | × | Eviction Policy | None |
|------------------|---|-----------------|------|
| Class of Service | × | Lindata Cancel  |      |
| ARP              | • | Opulate         |      |

2. Open a new terminal tab and SSH to BIG-IP

# If directed to, accept the authenticity of the host by typing "yes" and hitting Enter to continue.

# passwd = admin

ssh admin@10.1.1.4

3. Configure BGP

#access the IMI Shell
imish

#Switch to enable mode
enable

#Enter configuration mode
config terminal
#Setup route bgp with AS Number 64512
router bgp 64512

#Create BGP Peer group
neighbor calico-k8s peer-group

#assign peer group as BGP neighbors
neighbor calico-k8s remote-as 64512

#we need to add all the peers: the other BIG-IP, our k8s components
neighbor 10.1.1.7 peer-group calico-k8s
neighbor 10.1.1.8 peer-group calico-k8s
neighbor 10.1.1.9 peer-group calico-k8s

#on BIG-IP 1, run
neighbor 10.1.1.24 peer-group calico-k8s

#on BIG-IP 2, run
neighbor 10.1.1.4 peer-group calico-k8s

*#save configuration* write

#exit

end

### 4. Verify BGP is running

show ip bgp neighbors

5. Check BIG-IP routes

exit # Exit Zebos first

route

| Induinain 10 1                                  |            | 11 <i>"</i> +-  |       |        |       |     |          |  |
|-------------------------------------------------|------------|-----------------|-------|--------|-------|-----|----------|--|
| [admin@ip-10-1-1-4:Active:Standalone] ~ # route |            |                 |       |        |       |     |          |  |
| Kernel IP routin                                | ng table   |                 |       |        |       |     |          |  |
| Destination                                     | Gateway    | Genmask         | Flags | Metric | Ref ( | Jse | Iface    |  |
| default                                         | 10.1.1.1   | 0.0.0.0         | UG    | 0      | 0     | 0   | internal |  |
| default                                         | 10.1.1.1   | 0.0.0.0         | UG    | 9      | 0     | 0   | mgmt     |  |
| 10.1.1.0                                        | 0.0.0.0    | 255.255.255.0   | U     | 0      | 0     | 0   | internal |  |
| 10.1.1.0                                        | 0.0.0.0    | 255.255.255.0   | U     | 9      | 0     | 0   | mgmt     |  |
| 10.244.0.0                                      | 10.1.1.7   | 255.255.255.255 | UGH   | 0      | 0     | 0   | internal |  |
| 10.244.0.0                                      | 10.1.1.7   | 255.255.255.0   | UG    | 0      | 0     | 0   | internal |  |
| 10.244.1.0                                      | 10.1.1.8   | 255.255.255.255 | UGH   | 0      | 0     | 0   | internal |  |
| 10.244.1.0                                      | 10.1.1.8   | 255.255.255.0   | UG    | 0      | 0     | Θ   | internal |  |
| 10.244.2.0                                      | 10.1.1.9   | 255.255.255.255 | UGH   | 0      | 0     | 0   | internal |  |
| 10.244.2.0                                      | 10.1.1.9   | 255.255.255.0   | UG    | 0      | 0     | 0   | internal |  |
| 10.244.9.64                                     | 10.1.1.8   | 255.255.255.192 | UG    | 0      | 0     | 0   | internal |  |
| 10.244.102.64                                   | 10.1.1.7   | 255.255.255.192 | UG    | 0      | 0     | Θ   | internal |  |
| 10.244.233.192                                  | 10.1.1.9   | 255.255.255.192 | UG    | 0      | 0     | 0   | internal |  |
| 127.1.1.0                                       | 0.0.0.0    | 255.255.255.0   | U     | 0      | 0     | 0   | tmm      |  |
| 127.7.0.0                                       | tmm-shared | 255.255.0.0     | UG    | 0      | 0     | 0   | tmm      |  |
| 127.20.0.0                                      | 0.0.0.0    | 255.255.0.0     | U     | 0      | 0     | 0   | tmm bp   |  |
| [admin@ip-10-1-1-4:Active:Standalone] ~ #       |            |                 |       |        |       |     |          |  |

# ABOUT F5

EDUCATION

Corporate Information (https://www.f5.com/company) Newsroom Training (/services/training) Certification (/services /certification)

# F5 SITES

F5.com (https://www.f5.com) DevCentral (https://devcentral.f5.com/)

### SUPPORT TASKS

Read Support Policies (https://www.f5.com/services /support/support-offerings

| (https://www.f5.com/company | LearnF5                         | Support Portal              |
|-----------------------------|---------------------------------|-----------------------------|
| /news)                      | (https://account.f5.com/learnf5 | (https://support.f5.com/)   |
| Investor Relations          | /signin)                        | Partner Central             |
| (https://www.f5.com/company | Free Online Training            | (https://partners.f5.com/)  |
| /investor-relations)        | (https://f5.com/education       | F5 Labs (https://www.f5.com |
| MYF5 (https://f5.com/myf5)  | /training/free-courses)         | /labs)                      |
| Contact Information         |                                 |                             |
| (https://www.f5.com/company |                                 |                             |
| /contact)                   |                                 |                             |
| Certifications              |                                 |                             |
| (https://www.f5.com         |                                 |                             |
| /certifications)            |                                 |                             |

/support-policies)
Create Service Request
(https://support.f5.com
/csp/my-support/servicerequest)
Leave feedback [+]
(https://support.f5.com
/csp/site-feedback)